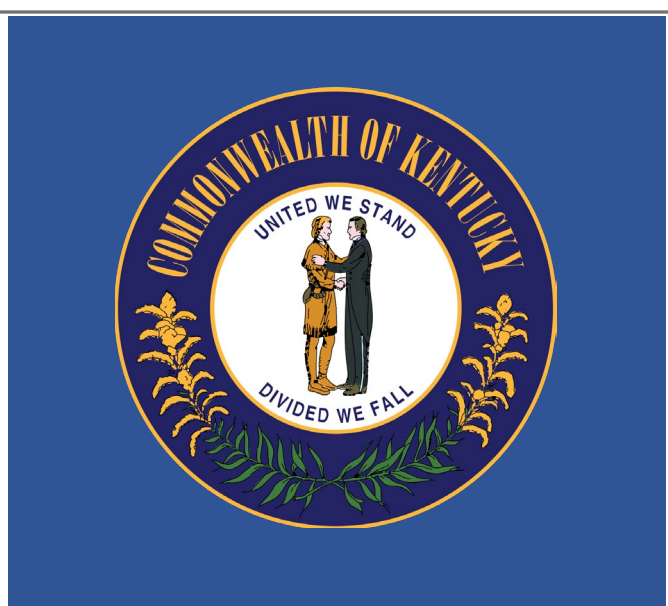

### How to Submit an Online Response for a Business Opportunity

The Commonwealth of Kentucky has many business opportunities. These business opportunities or solicitations are posted on Kentucky's Vendor Self Service (VSS) application.

| This guide covers the following topic | s: |
|---------------------------------------|----|
| Solicitation Types                    |    |
| Submitting a Response                 |    |
| View Solicitation Responses           |    |
|                                       |    |

All online responses to Kentucky's solicitations must be submitted through VSS. To respond to a solicitation, vendors must have a VSS account. To register for an account, refer to the *KY Vendor Self Service Registration Guide* (available on the VSS website from Download Vendor Forms and Quick Reference Guides).

| Comm    | onwealth of Kentucky                            |                                                                                            | User ID                                                | Password                     | Sign In                    | Need an Account?                | ?              |     |
|---------|-------------------------------------------------|--------------------------------------------------------------------------------------------|--------------------------------------------------------|------------------------------|----------------------------|---------------------------------|----------------|-----|
| Welcome | e to Kentucky's Vendor Se                       | If Service                                                                                 |                                                        |                              |                            |                                 |                |     |
|         |                                                 |                                                                                            | What would you like to do?                             |                              |                            |                                 |                |     |
| <       | Register Your<br>Vendor Account                 | View Latest<br>Announcements                                                               | Download Vendor<br>Forms and Quick<br>Reference Guides | Contact Us                   |                            | View Published<br>Solicitations |                | >   |
| -       |                                                 |                                                                                            | • • • • • • •                                          |                              |                            |                                 |                | 7   |
| Опсе уж | complete the registration process, you'll enjoy | Register a new vendor account,<br>having immediate access to your account information, int | , or find and activate your existing vend              | for account already on file. | opp: voiities. Start the p | rocess now by signin            | ng up as a use | er. |
|         |                                                 | Mar.                                                                                       | Sign Up                                                |                              |                            |                                 |                |     |

#### **1** Solicitation Types

Five (5) types of solicitations may be available in VSS:

- P3 Public, Private, Partnership Notice
- RFB Request for Bid
- RFI Request for Information
- RFP Request for Proposal
- RFQ Request for Quote

The <u>Submitting a Response</u> section details how to respond to a solicitation.

#### 2 Submitting a Response

The following steps outline how to submit an online response to a solicitation on Kentucky's VSS.

#### How to Submit a Response:

#### Enter User ID and Password. Click Sign In.

You must have a VSS account to submit a response. If you do not have an VSS account, click **Sign Up** and refer to the *KY Vendor Self Service Registration Guide* for more information on how to register.

|       | ommonwealth of Kentucky                              |                               |                                                                                                    | User ID Passw                | Need an Account?<br>Sign In<br>Password?             |
|-------|------------------------------------------------------|-------------------------------|----------------------------------------------------------------------------------------------------|------------------------------|------------------------------------------------------|
| Welco | me to Kentucky's Vendor Se                           | elf Service                   |                                                                                                    |                              |                                                      |
|       |                                                      |                               | What would you like to do ?                                                                         |                              |                                                      |
| <     | Register Your<br>Vendor Account                      | View Latest<br>Announcements  | Download Vendor<br>Forms and Quick<br>Reference Guides                                              | Contact Us                   | View Published<br>Solicitations                      |
|       |                                                      |                               | • • • • • •                                                                                         |                              |                                                      |
| Once  | e you complete the registration process, you'll enjo | Register a new vendor account | , or find and activate your existing ven<br>gracing with our buyers and the rest of the vendor comm | dor account already on file. | lies. Start the process now by signing up as a user. |
|       |                                                      |                               | Sign Up                                                                                             |                              |                                                      |

### From the Home page, navigate to the Published Solicitations in one of the following ways:

| i) | Click the <b>Published Solicitations</b> i | icon. |
|----|--------------------------------------------|-------|
|----|--------------------------------------------|-------|

| ≡ | Commonwealth of Kentucky    |            |                    |            |                     |                         | ♠ 0 ₽   |
|---|-----------------------------|------------|--------------------|------------|---------------------|-------------------------|---------|
|   | My Responses                | Agreements | Scheduled Payments | Check/EFTs | Account Maintenance | Published Solicitations |         |
|   |                             |            |                    |            |                     |                         |         |
| B |                             |            |                    |            |                     |                         |         |
|   |                             |            |                    |            |                     |                         |         |
|   | Account Summary             |            |                    | My Account | Announcements       |                         |         |
|   | Primary Account Administrat | tor        |                    |            | Date 🗢              |                         | Message |
|   | Name: 1                     |            |                    |            |                     | No Records F            | Found   |
|   | Phone:                      |            |                    |            |                     |                         |         |

### ii) On the left-hand navigation menu, click the Business Opportunities icon. Click **Business Opportunities** then click **Solicitations**.

| ≡ | Commonwealth of Kentucky                   |            |                    |            |                     |                         | <b>↑</b> 0 <b>(</b> ) |
|---|--------------------------------------------|------------|--------------------|------------|---------------------|-------------------------|-----------------------|
|   | Business Opportunities Landing Page        | Agreements | Scheduled Payments | Check/EFTs | Account Maintenance | Published Solicitations |                       |
| Ó | <ul> <li>Business Opportunities</li> </ul> |            |                    | Ē          | ci = la             | Ē                       |                       |
| - | Solicitations                              |            |                    |            |                     |                         |                       |
|   | My Watchlist                               |            |                    |            |                     |                         |                       |
|   | > Solicitation Response                    |            |                    |            |                     |                         |                       |
|   |                                            |            |                    | My Account | Announcements       |                         |                       |
|   |                                            | pr         |                    |            | Date 🗢              |                         | Message               |
|   |                                            |            |                    |            |                     | No Reco                 | rds Found             |
|   |                                            |            |                    |            |                     |                         |                       |

Locate the desired solicitation.

- You may search by the following fields
  - o Show Me (Open, Closing Soon, Recently Published, Recent Amendments, Recent Awards)
  - Category (Agricultural, Animal Related, Clothing, etc.) this is not required and may not always be available
  - Type (P3 Notice, Request for Bids, Request for Information, Request for Proposals, Request for Quotes)
  - Keyword Search (can search by Solicitation ID, Solicitation Description, Agency, and Buyer)
  - Status (Awarded, Closed, Amended, Open, Reopened, Cancelled)

|     | Commonwealth of Kentucky                                                 |                          |                                                                      | <b>↑ 0</b>                      |
|-----|--------------------------------------------------------------------------|--------------------------|----------------------------------------------------------------------|---------------------------------|
| Pub | lished Solicitations                                                     |                          |                                                                      | ← Back                          |
|     | Search           Show Me           Open           Jategory           Vpe |                          | Keyword Search (Solicitation ID, Description, Buyer, etc.)  * Status | ۲                               |
| Ľ   |                                                                          |                          |                                                                      | Search Reset                    |
|     |                                                                          |                          | ▼                                                                    |                                 |
|     | Grid Actions 🗸                                                           | -                        |                                                                      | CI 💷 🗤 🎯                        |
|     | 1 - 2 of 2 Records                                                       | View per Page - 20       | 50 100                                                               | ≪ < Page1of1 > ≫                |
|     | Description                                                              | Department / Buyer 💲     | Solicitation Number / Type / Category 🗢                              | Closing Date and Time/Status 🗢  |
|     | Version 3 - 4 lines                                                      | Office Of The Controller | RFB-758-2300000393-3                                                 | 03/27/2023 01:30 PM EDT Respond |
|     |                                                                          | Shelby Luby              | Request for Bids (RFB)                                               | 4 Days, 00:06:37                |
|     |                                                                          |                          | -<br>-                                                               | Amended                         |

In the **Solicitation Number / Type / Category** column, click the solicitation number link to view the details of the solicitation.

| Department / Buyer 🗢     | Solicitation Number / Type / Category 🜲 | Closing Date and Time/Status 🜲          |                                                               |
|--------------------------|-----------------------------------------|-----------------------------------------|---------------------------------------------------------------|
|                          |                                         |                                         |                                                               |
| Office Of The Controller | RFB-758-2300000385-1                    | 03/14/2023 01:30 PM EDT                 | Respond                                                       |
| Shelby Luby              | Request for Bids (RFB)                  | 0 Days, 03:31:54                        |                                                               |
|                          |                                         | Open                                    |                                                               |
|                          | Shelby Luby                             | Shelby Luby Request for Bids (RFB)<br>- | Shelby Luby Request for Bids (RFB) 0 Days, 03:31:54<br>- Open |

Review the solicitation details. Make certain to review each tab, especially the Attachments tab, and check the requirements and documentation associated with the bid requirements. There may be documents that must be completed and uploaded in order for your bid to be deemed responsive.

| Solicitation View Page (RFB)               |                                                                 |             |                           |                                         |        |   |          |  |  |  |  |  |
|--------------------------------------------|-----------------------------------------------------------------|-------------|---------------------------|-----------------------------------------|--------|---|----------|--|--|--|--|--|
| Document ID: RFB-758-230000038             | ocument ID: RFB-758-2300000385-1   Time Left : 0 Days, 03:28:24 |             |                           |                                         |        |   |          |  |  |  |  |  |
| General Information                        | Commodity Lines                                                 | Attachments | Solicitation Instructions | Evaluation Criteria                     | Events | ^ |          |  |  |  |  |  |
| <ul> <li>Buyer Information</li> </ul>      |                                                                 | 1           |                           |                                         |        |   |          |  |  |  |  |  |
| Buver Name                                 |                                                                 |             |                           | Buyer Email                             |        |   |          |  |  |  |  |  |
| Buyer Phone                                |                                                                 |             |                           |                                         |        |   |          |  |  |  |  |  |
|                                            |                                                                 |             |                           |                                         |        |   |          |  |  |  |  |  |
| ✓ Important Dates                          |                                                                 |             |                           |                                         |        |   |          |  |  |  |  |  |
| Issue Date<br>03/13/2023                   |                                                                 |             |                           | Closing Date<br>03/14/2023 01:30 PM EDT |        |   |          |  |  |  |  |  |
| Bid Opening Date                           |                                                                 |             |                           | Last Amended                            |        |   |          |  |  |  |  |  |
|                                            |                                                                 |             |                           |                                         |        |   | N        |  |  |  |  |  |
| <ul> <li>Department Information</li> </ul> | on                                                              |             |                           |                                         |        |   | <b>1</b> |  |  |  |  |  |
| Category                                   |                                                                 |             |                           | <b>Type</b><br>Request for Bids         |        |   |          |  |  |  |  |  |
| Document Department                        |                                                                 |             |                           | Status                                  |        |   |          |  |  |  |  |  |

#### Click **Respond Online** to create a Solicitation Response.

| Solicitation View F | Page (RFB)      |             |                           |                     |        |   | ☆ Respond Online Eack |
|---------------------|-----------------|-------------|---------------------------|---------------------|--------|---|-----------------------|
| General Information | Commodity Lines | Attachments | Solicitation Instructions | Evaluation Criteria | Events | ^ |                       |

These six steps must be completed on the Solicitation Response (SR) page:

- (1) Select Lines used to select the lines for which you want to submit a response.
- (2) Respond to Lines used to respond to each line on the solicitation.
- (3) Checklist/Scoring Criteria used to respond to Evaluation Criteria defined on the solicitation.
- (4) Enter General Comments used to add any overall comments for the response.
- (5) Add Attachments used to upload files and attachments to support the response.
- (6) Review & Submit used to review your response before submission.

To save your work at any time, Click **Save & Close**.

Click **Exit** to leave page without saving recent changes.

#### Step 1. Select Lines

On the **Select Lines** step, select applicable line(s) for your response.

- For selected lines, you will enter the bid price on the Respond to Lines step.
- Lines that are not selected on this step will default a **Response Type** of *No Bid* on the Respond to Lines step.
  - Some solicitations may require that you bid each line item. Check Terms and Conditions/Attachment A for each solicitation to determine if you are required to bid each line. Selecting *No Bid* for some solicitations may deem you non-responsive.
- ALL commodity lines require a response.

| citation Respor<br>8-ESR2300001799 🗉 | nse (SR)           |                     |                               |                   |                   | Continue > | Save & Close Exit |
|--------------------------------------|--------------------|---------------------|-------------------------------|-------------------|-------------------|------------|-------------------|
| 1 Select Lines to                    | 2 Respond To Lines | 3 Checklist/Scoring | (4) Enter General<br>Comments | 5 Add Attachments | 6 Review & Submit |            |                   |
|                                      |                    |                     |                               |                   |                   |            |                   |
| Group 1 Default                      |                    |                     |                               |                   |                   |            | Number of Lines:  |

#### Click Continue.

| Solicitation Response (SR)<br>sr-758-esr2300001799 | Continue > Save & Close | Exit |
|----------------------------------------------------|-------------------------|------|
| Select Lines to<br>Respond                         |                         |      |

#### Step 2. Respond to Lines

All lines appear on the **Respond To Lines** step.

- Lines that are selected on the Select Lines step, the **Response Type** infers to *Bid*. For lines that were not selected, the **Response Type** defaults to *No Bid*.
- In the **Response Type** drop-down field, select *Bid*, *Bid with Condition*, or *No Bid*. For *Bid with Condition* or *No Bid*, the **Comments** field must be completed.

| Solicitation Res             | ponse (SR)                                               |                                                                                              | < Previous                              | Continue > Save & Close Exit |
|------------------------------|----------------------------------------------------------|----------------------------------------------------------------------------------------------|-----------------------------------------|------------------------------|
| SR-758-ESR2300001799         | Ę                                                        |                                                                                              |                                         |                              |
| 1 Select Lines to<br>Respond | Respond To Lines                                         |                                                                                              | 5 Add Attachments 6 Review & Subr       | nit                          |
|                              |                                                          |                                                                                              |                                         | Number of Lines: 3           |
| Line Number                  | Commodity Line Details                                   | My Offer                                                                                     |                                         |                              |
| 1                            | Commodity Description<br>CL1<br>Commodity Specifications | Response Type<br>Bid $\checkmark$<br>Pre Fixed Line<br>No<br>Alternate Specs Submitted<br>No | Contract Amount Pre Fixed Line Amount - | Additional Specs             |
|                              |                                                          | Comments                                                                                     |                                         | 4                            |

On the top right, click the page 3-dot menu for additional options. For example, you may click **Hide No Bid Lines** to display only the lines that have a **Response Type** of *Bid*.

| Solicitation Res               | ponse (SR)                                                                                                    |                                 |              | Yrevious                               | Continue > Save   | & Close Exit      |
|--------------------------------|----------------------------------------------------------------------------------------------------|---------------------------------|--------------|----------------------------------------|-------------------|-------------------|
| SR-758-ESR2300001799           | Ę                                                                                                    |                                 |              |                                        | Related Actions   | Related Pages     |
|                                | •                                                                                                    |                                 |              | 2                                      | Discard Response  | View Solicitation |
| (1) Select Lines to<br>Respond | Compared a compared and the second term of the second term of term of term of ter | — (3) Criteria — (              | 4 Comments — | (5) Add Attachments (6) Review & Submi | Bid All Lines     |                   |
|                                |                                                                                                    |                                 |              |                                        | Hide No Bid Lines |                   |
|                                |                                                                                                    |                                 |              |                                        | Print Response    |                   |
| Line Number                    | Commodity Line Details                                                                                                    | My Offer                        |              |                                        |                   |                   |
| 1                              | Commodity Description<br>CL1                                                                                                    | Response Type<br>Bid            | ~            | Contract Amount                        |                   | Additional Specs  |
|                                | Commodity Specifications                                                                                                    | Pre Fixed Line<br>No            |              | Pre Fixed Line Amount                  |                   |                   |
|                                |                                                                                                    | Alternate Specs Submitted<br>No |              | 8                                      |                   |                   |

For a Line type requesting a *Unit Price*, *Delivery Days* must also be entered.

- If Delivery is not applicable, but the line type is an item, enter 0.
- Enter **Comments**, as appropriate. There are 1500 characters available
- For an RFP, enter \$0.00
  - Attach your Cost, Technical, Proprietary, or any other required documentation in Step 5 (Add Attachments)

#### For a line Type requesting a *Contract Amount:*

- For an RFB or RFQ, enter your bid amount
- For an RFP, enter \$0.00
  - Attach your Cost, Technical, Proprietary, or any other required documentation in Step 5 (Add Attachments)

| Line Number | Commodity Line Details                                                                                                    | My Offer                                                              |                          |                  |
|-------------|----------------------------------------------------------------------------------------------------|-----------------------------------------------------------------------|--------------------------|------------------|
| 1           | Commodity Description<br>Artwork will be provided at time of award<br>Commodity Specifications<br>Requested Quantity<br>100.00000 Each | Response Type<br>Bid<br>Total<br>-<br>Alternate Specs Submitted<br>No | Unit Price Delivery Days | Additional Spece |
|             |                                                                                                    | Conments                                                              |                          | <b>b</b>         |

Click the Additional Specs button to enter additional commodity specifications.

| 1 Select Lines to<br>Respond | 2 Respond To Lines                                       | 3 Checklist/Scoring<br>Criteria              | 4 Enter General<br>Comments – | (5) Add Attachments (6) R                                   | eview & Submit     |
|------------------------------|----------------------------------------------------------|----------------------------------------------|-------------------------------|-------------------------------------------------------------|--------------------|
|                              |                                                          |                                              |                               |                                                             | Number of Lines: 3 |
| Line Number                  | Commodity Line Details                                   | My Offer                                     |                               |                                                             |                    |
| 1                            | Commodity Description<br>CL1<br>Commodity Specifications | Response Type<br>Bid<br>Pre Fixed Line<br>No | ~                             | Contract Amount<br>\$1,500.00<br>Pre Fixed Line Amount<br>- | Additional Specs   |
|                              |                                                          | Alternate Specs Submitte<br>No<br>Comments   | d                             |                                                             | 4                  |

### Enter product specifications on the **Additional Product Specs** page, if applicable. If alternative specifications are not permitted, the **Alternate** fields will be grayed out.

| Additional Product Specs         |                               |      | × |
|----------------------------------|-------------------------------|------|---|
| Alternate Product Specifications |                               |      |   |
| Manufacturer<br>-                | Alt. Manufacturer             | ]    | • |
| Serial Number                    | Alt. Serial Number            |      |   |
| Manufacturer Part Number<br>-    | Alt. Manufacturer Part Number |      |   |
| Specification Number<br>-        | Alt. Specification Number     |      |   |
| Product/Category Number<br>-     | Alt. Product/Category Number  |      |   |
| Size                             | Alt. Size                     |      |   |
| Model Number                     | Alt. Model Number             |      | • |
|                                  |                               | Save | • |

#### Step 3. Checklist/Scoring Criteria

The Checklist/Scoring Criteria section shows all criteria for the solicitation. Some criteria may show default information.

- For criteria that require a response, review the **Description** and enter or select a value in the **My Response** column.
- If "Response Type Expected" is *None*, or there is not any Criteria listed, click Continue or move on to 4 (Enter General Comments)

| Please respond to each of the criteria below. These criteria will be used in the solicitation response evaluation process. |          |                                                                             |                                         |  |  |
|----------------------------------------------------------------------------------------------------|----------|-----------------------------------------------------------------------------|-----------------------------------------|--|--|
| 1 - 4 of 4 Records                                                                                                    |          | View per Page - 20 50 100                                                   | <pre>« &lt; Page 1 of 1 &gt; »</pre>    |  |  |
| Criteria                                                                                                    | Criteria | Description                                                                 | My Response                             |  |  |
| Default                                                                                                    | 1        | Online bids require the attached Comments &Clauses be completed & submitted |                                         |  |  |
| Default                                                                                                    | 2        | Failure to upload required attachments/info may deem bid non-responsive.    |                                         |  |  |
| Default                                                                                                    | 3        | You acknowledge this on-line bid requirement.                               | - Select - V<br>- Select -<br>No<br>Yes |  |  |
| Default                                                                                                    | 4        | Necessary documents are uploaded with your on-line bid response.            |                                         |  |  |

If Responses are required, respond to each question and click **Continue** to proceed to the next step.

| Solicitation Response (SR) | Previous | Continue 📏 | Save & Close | Exit | ) : |
|----------------------------|----------|------------|--------------|------|-----|
| SR-758-ESR2300001799 🗐     |          |            |              |      |     |

#### Step 4. Enter General Comments

The **Overall Response Comment** field may be used to enter text for the entire response. There are 1500 characters available. You can make the field larger by clicking and dragging the bottom right corner of the field.

| 2) Respond To Lines (3) Checklist/Scoring (4) Enter General Comments (5) Add Attachments (6) Review & Submit                                                                                                    |   |
|----------------------------------------------------------------------------------------------------|---|
| Comments 1                                                                                                    |   |
| If you would like to include the overall response comments, please complete the following optional information. If you need more than 1500 characters or have multiple comments, please provide your comments as file attachment on the 'Add Attachment' step. | × |
| Overall Response Comments                                                                                                    |   |
|                                                                                                    |   |
| 01500                                                                                                    |   |
|                                                                                                    |   |

#### Click **Continue** to advance to the next step.

| Solicitation Response (SR) | < Previous | Continue > | Save & Close | Exit | : |
|----------------------------|------------|------------|--------------|------|---|
| SR-758-ESR2300001799 📃     |            |            |              |      |   |

#### Step 5. Add Attachments

On the Add Attachments step, documents may be uploaded to support the response.

• Click the Add Attachments button.

| < 1 Select Lines           | 2 Respond To Line                       | es 3 Res                            | pond To Criteria 4 En | nter Discounts & 5<br>omments | Add Attachments | (6) >             |
|----------------------------|-----------------------------------------|-------------------------------------|-----------------------|-------------------------------|-----------------|-------------------|
|                            |                                         |                                     |                       |                               |                 | Add Attachments   |
| i If you have files that y | ou wish to include as part of your resp | onse, click the <b>Add Attach</b> i | ments button.         |                               |                 | ×                 |
| 0 Records                  |                                         | View per Page - 2                   | 0 50 100              |                               | « <             | ∠ Page 0 of 0 > > |
| File Name                  | Date                                    | User ID                             | Attachment Type       |                               | Description     |                   |
|                            | No Records Found                        |                                     |                       |                               |                 |                   |
|                            |                                         |                                     |                       |                               |                 |                   |

• Maximum Attachment Size per file is 65000 KB

Click browse on the **Attachments** page to locate the file to upload. You may also drag and drop the file onto the page.

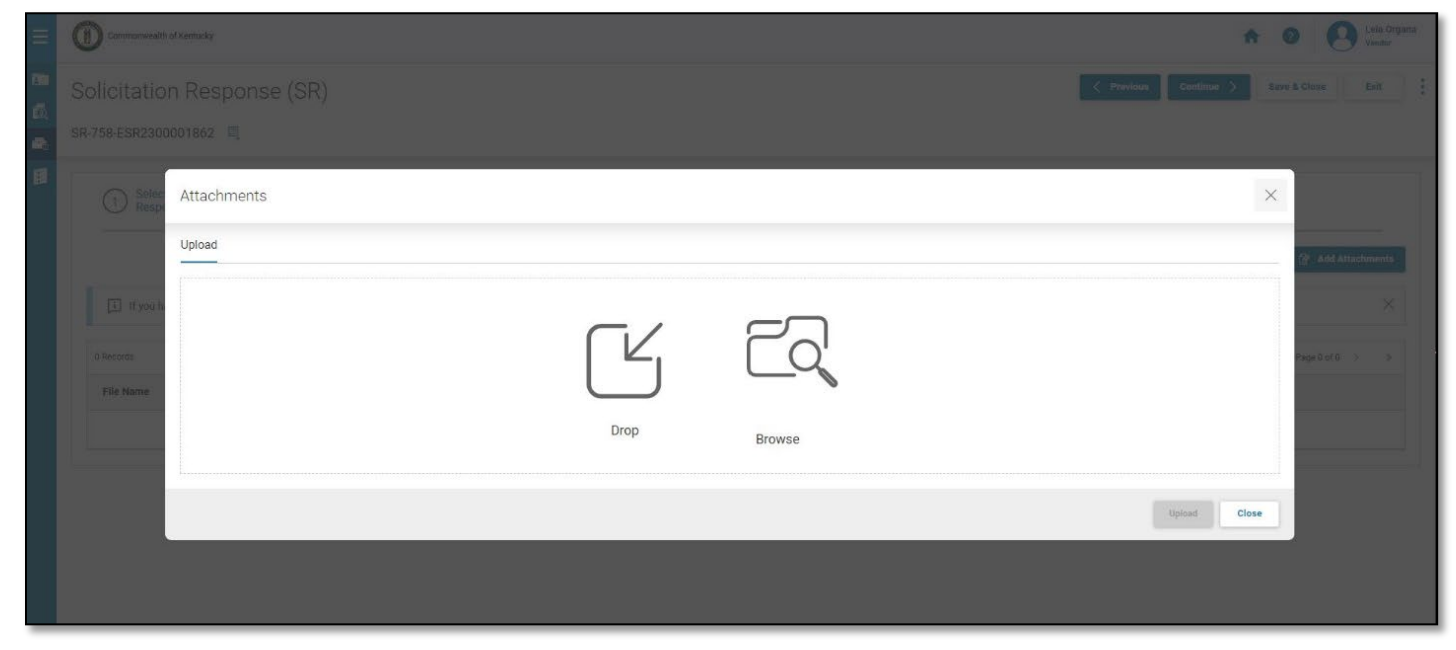

Search and select the file from your computer or local network on the **Open** page. Click **Open** to select the file.

| 💿 Open                                                                                                    |                                    |     |                                                          |                               | × |
|----------------------------------------------------------------------------------------------------|------------------------------------|-----|----------------------------------------------------------|-------------------------------|---|
| $\leftarrow$ $\rightarrow$ $\checkmark$ $\uparrow$ $\square$ $>$ This Pe                                                            | C > Desktop                        | ٽ ~ | Search Desktop                                           |                               | Q |
| Organize 👻 New folder                                                                                                    |                                    |     | :=                                                       | -                             | ? |
| ★ Quick access ↓ Downloads                                                                                                    | Name ^<br>a eula<br>goodegear.xlsx |     | Date modified<br>3/19/2019 3:50 AM<br>1/27/2022 10:24 AM | Type<br>Shortcut<br>XLSX File |   |
| <ul> <li>Documents *</li> <li>Pictures *</li> <li>Music</li> <li>Set up Folder</li> <li>Videos</li> <li>VM File Share ()</li> </ul> |                                    |     |                                                          |                               |   |
| ● OneDrive<br>This PC ✓ ✓                                                                                                    |                                    |     |                                                          |                               | 2 |
| File name                                                                                                    | goodegear.xlsx                     |     | All Files (*.*) Open                                     | Cancel                        | ~ |

Click Browse on the **Attachments** page to search and select additional files. Once all files are selected, click **Upload**. You can also "drag" and "drop" files in the center of this page.

• Documents are limited to ten (10) at one time.

| Attachment | ts                 |                          | $\times$ |
|------------|--------------------|--------------------------|----------|
| Upload (1) |                    |                          |          |
|            | goodegear.xlsx     | >                        | <        |
|            | 8 KB               | Click Upload to continue |          |
|            | Type<br>Standard ~ | Comment                  |          |
| OBrowse    | r Drop files above |                          |          |
|            |                    | Upload                   |          |

Verify the "Successfully uploaded 1 file" message displays. You may "drag" and "drop" files if you choose.

| Attachments                  |      |        | ×      |
|------------------------------|------|--------|--------|
| Successfully uploaded 1 file |      |        | ×      |
| Upload                       |      |        |        |
|                              |      |        |        |
|                              |      | $\Box$ |        |
|                              | Drop | Browse |        |
|                              |      |        | Upload |

Click Close.

#### Review the attached file(s). Click Add Attachments to add a new file. Click Delete to remove a file.

| < 1 Select Lines           | 2 Respond To Lines                                | 3 Respond To Criteria           | Enter Discounts & Comments | 5 Add Attachments 6 >                                                                                                    |
|----------------------------|---------------------------------------------------|---------------------------------|----------------------------|----------------------------------------------------------------------------------------------------|
|                            |                                                   |                                 |                            | Add Attachments     Add Attachments     Add Attachments |
| i If you have files that y | you wish to include as part of your response, cli | ick the Add Attachments button. |                            | X                                                                                                    |
| 1 - 1 of 1 Records         |                                                   | View per Page - 20 50 100       |                            | « Z Page 1 of 1 > »                                                                                                    |
| File Name                  | Date                                              | User ID                         | Attachment Type            | Description                                                                                                    |
| goodegear.xlsx             | 02/01/2022                                        | goodevendor                     | Standard                   | Delete                                                                                                    |
|                            |                                                   |                                 |                            |                                                                                                    |

If all files are attached, click **Continue** to proceed to the next step.

| Solicitation Response (SR) | < Previous Continue > | Save & Close | Exit | ÷ |
|----------------------------|-----------------------|--------------|------|---|
| SR-758-ESR2300001799 🔍     |                       | •            |      |   |

#### Step 6. Review & Submit

Review all information entered. If all information is correct, click **Submit Response**.

| Solicitation Response (SR)                  |                                                  | Save & Close Exit |
|---------------------------------------------|--------------------------------------------------|-------------------|
| SR-758-ESR2300001862 🖳                      |                                                  |                   |
| 2 Respond To Lines 3 Checklist/Scoring 4 Er | nter General 5 Add Attachments 6 Review & Submit |                   |
| <ul> <li>Response Summary</li> </ul>        |                                                  |                   |
| Response ID<br>ESR2300001862                | Legal Name<br>Leia Organa                        |                   |
| Vendor Customer Code<br>KS0016176           | Response Status<br>Draft                         |                   |
| Response Total Attachment Count             | Response Date<br>03/21/2023                      |                   |
| Response Time<br>02:42 PM                   | Responded By User ID<br>lorgana                  |                   |
| First Name<br>Leia                          | Last Name<br>Organa                              |                   |

Errors are indicated with a red x. Errors must be resolved in order to submit the response. Warnings are indicated with an orange triangle.

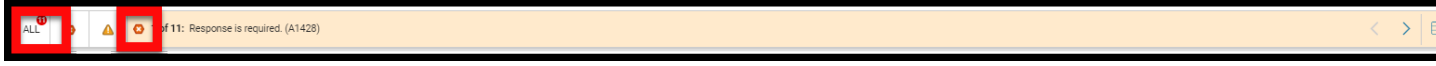

Note: You can submit a response with warnings. Click **Submit Response** again to submit with warnings.

#### Click the icon to view all errors and warnings or use the arrow icons to view one at a time.

| Solicitation Response (SR)                          |                                                                                                    | ✓ Previous Submit Response Save & Close Exit |  |  |  |  |
|-----------------------------------------------------|----------------------------------------------------------------------------------------------------|----------------------------------------------|--|--|--|--|
| SR-758-ESR2300001914 📃                              |                                                                                                    |                                              |  |  |  |  |
| ALL O 1 of 11: Response is required. (A1428)        |                                                                                                    |                                              |  |  |  |  |
| 2 Respond To Lines 3 Checklist/Scoring 4 Enter Gene | 2 Respond To Lines 3 Checklist/Scoring 4 Enter General Comments 5 Add Attachments 6 Review & Submit |                                              |  |  |  |  |
| <ul> <li>Response Summary</li> </ul>                |                                                                                                    |                                              |  |  |  |  |
| Beennee ID                                          | Legal Name                                                                                          |                                              |  |  |  |  |
| Vendor Customer Code                                | Response Status<br>Rejected                                                                         |                                              |  |  |  |  |
| Response Total Attachment Count<br>0                | Response Date<br>03/23/2023                                                                         |                                              |  |  |  |  |
| Response Time<br>01:37 PM                           | Responded By User ID                                                                                |                                              |  |  |  |  |

Verify the "Thank you for your response. It has been successfully submitted." message displays.

All responses will be listed. If you do not see your solicitation ID listed, you may enter the solicitation ID in the Keyword Search. A successful submission will have a **Response Status** of *Accepted*.

|                                                                                                    |                                     |                                                                |                                                                                               |                          |                                                                                                    | <del>(</del>                                                                                                    |
|----------------------------------------------------------------------------------------------------|-------------------------------------|----------------------------------------------------------------|-----------------------------------------------------------------------------------------------|--------------------------|----------------------------------------------------------------------------------------------------|----------------------------------------------------------------------------------------------------|
| ▲ 1 10 of 11: That                                                                                               | nk you for your response. It has    | s been successfully submitte                                   | ed.                                                                                           |                          |                                                                                                    | <                                                                                                    |
|                                                                                                    |                                     |                                                                |                                                                                               |                          |                                                                                                    |                                                                                                    |
| <ul> <li>Search</li> </ul>                                                                                       |                                     |                                                                |                                                                                               |                          |                                                                                                    | Ę                                                                                                    |
| show Me                                                                                                    |                                     |                                                                | Keyword Search                                                                                |                          |                                                                                                    |                                                                                                    |
| All                                                                                                    | ~                                   |                                                                |                                                                                               |                          |                                                                                                    |                                                                                                    |
| Show More                                                                                                    |                                     |                                                                |                                                                                               |                          | Searc                                                                                                    | ch Reset                                                                                                    |
|                                                                                                    |                                     |                                                                |                                                                                               |                          |                                                                                                    |                                                                                                    |
|                                                                                                    |                                     |                                                                |                                                                                               |                          |                                                                                                    |                                                                                                    |
| Grid Actions 🗸                                                                                                   |                                     |                                                                |                                                                                               |                          |                                                                                                    |                                                                                                    |
|                                                                                                    |                                     |                                                                |                                                                                               |                          |                                                                                                    | ⊞ ↓† ۞                                                                                                    |
| 1 - 3 of 3 Records                                                                                               |                                     | View per Page - 2                                              | 0 50 100                                                                                      |                          | « <                                                                                                    |                                                                                                    |
| 1 - 3 of 3 Records                                                                                               | Response Status 🗢                   | View per Page - 2                                              | 0 50 100<br>Solicitation ID \$                                                                | Status 🌩                 | < <<br>Closing Date ≑                                                                                                    | Image 1 of 1     >       Page 1 of 1     >       Created By                                                                                                    |
| 1 - 3 of 3 Records Link to Response  SR-40- ESR20220106000001784-1                                               | Response Status 🗢<br>Draft          | View per Page - 2<br>Response Date 🗢<br>01/25/2022             | 50 50 100<br>Solicitation ID ♦<br>RFQ-40-22000900505-<br>1                                    | Status 🗢<br>Open         | <ul> <li>&lt; &lt;</li> <li>Closing Date \$</li> <li>01/31/2022 12:00 PM<br/>PST</li> </ul>                                     |                                                                                                    |
| 1-3 of 3 Records Link to Response ◆ SR-40- ESR20220106000001784-1 SR-40- ESR20220106000001780-1                  | Response Status 💠<br>Draft<br>Draft | View per Page - 2 Response Date                                | 0 50 100<br>Solicitation ID ♦<br>RFQ-40-220000900505-<br>1<br>RFQ-40-220000900505-<br>1       | Status 🗢<br>Open<br>Open | <ul> <li>&lt; &lt;</li> <li>Closing Date ◆</li> <li>01/31/2022 12:00 PM<br/>PST</li> <li>01/31/2022 12:00 PM<br/>PST</li> </ul> | Image: 1 the second second |
| 1 - 3 of 3 Records<br>Link to Response ◆<br>SR-40-<br>ESR20220106000001784-1<br>SR-40-<br>ESR20220106000001780-1 | Response Status 🗢<br>Draft<br>Draft | View per Page - 2<br>Response Date<br>01/25/2022<br>01/24/2022 | 50         100           Solicitation ID         \$           RFQ-40-220000900505-1         1 | Status 🗢<br>Open<br>Open | <ul> <li>&lt; &lt; &lt;</li> <li>Closing Date ◆</li> <li>01/31/2022 12:00 PM<br/>PST</li> <li>01/31/2022 12:00 PM</li> </ul>    | Image: 1 of 1     >       Created By     \$       goodevendor                                                                                                    |

#### An email notification will be sent to verify that your response was accepted.

| Thu 1/27/2022 2:01 PM                                                                                                    |
|----------------------------------------------------------------------------------------------------|
| N noreplyVSS@lacity.org                                                                                                    |
| ADVMAIL: RESPONSE HAS BEEN ACCEPTED                                                                                                    |
| To                                                                                                    |
| 🚯 We removed extra line breaks from this message.                                                                                                    |
| EXTERNAL SENDER: Do not click any links or open any attachments unless you trust the sender and know the content is safe.<br>EXPÉDITEUR EXTERNE: Ne cliquez sur aucun lien et n'ouvrez aucune pièce jointe à moins qu'ils ne proviennent d'un expéditeur fiable, ou que vous ayez l'assurance que le contenu<br>provient d'une source sûre.                                                                            |
| Alex Goode:                                                                                                    |
| This message is to notify you that your response to the following Solicitation has been accepted by City of LA's Vendor Self Service.                                                                                                    |
| Solicitation Details:<br>Solicitation : RFB 40 220000910040<br>Description : SCBA, Parts, Titan - requires catalog Closing Date/Closing Time:2022-02-04/12:00:00 Your Response Details:<br>Response ID : SR 40 ESR20220106000001785-1 Total Bid : 129634.15 Web Response Date/Web Response Time : 2022-01-27/10:39:22 Your Location Details:<br>Headquarters Legal Name : Goode Vendor<br>Location Name : Goode Vendor |
| If you have questions, please contact the City of Los Angeles at askVSS@lacity.org. Please include your vendor code in the subject.                                                                                                    |

If you do not receive an email notification, you may still check the status of your bid submission by following the steps as listed in the following section, "Solicitation Responses."

If your submission was not successfully submitted, you may reach out to the Customer Resource Center help desk for assistance by email at <u>Finance.CRCGroup@ky.gov</u> or by phone at 502-564-9641 or toll-free at 877-973-4357.

#### 3 Solicitation Responses

Responses may be viewed on the My Responses section. Additional information may be found in the How to Locate a Response for a Business Opportunity guide (available on the VSS website under Download Vendor Forms).

#### How to View Your Responses

Log in to VSS.

From the Home page, use one of the following methods to access the My Responses page:

| ≡ | i) On the     | e Home page | , click <b>My Repor</b> | ises.      |                     |                            | <b>↑ 0</b> |
|---|---------------|-------------|-------------------------|------------|---------------------|----------------------------|------------|
|   | My Responses  | Agreements  | Scheduled Payments      | Check/EFTs | Account Maintenance | Published<br>Solicitations |            |
|   | Account Summa | ary         |                         | My Account | Announcements       | 5                          |            |

ii) On the left-hand navigation menu, click the Business Opportunities icon. Click Solicitation Response then click My Responses.

| ≡ | Commonwealth of Kentucky                  | _     |                    |            |                                       |               | ♠ 0 💽 | Î |
|---|-------------------------------------------|-------|--------------------|------------|---------------------------------------|---------------|-------|---|
|   | Business Opportunities Landing Page       | ments | Scheduled Payments | Check/EFTs | Account Maintenance                   | Published     |       |   |
| Q | > Business Opportunities                  |       |                    | Ē          | داعام                                 | Solicitations |       |   |
| - | <ul> <li>Solicitation Response</li> </ul> |       |                    | <u>s</u>   | i i i i i i i i i i i i i i i i i i i | <u>s</u>      |       |   |
|   | My Responses                              | _     |                    |            |                                       |               |       |   |
|   |                                           |       |                    |            |                                       |               |       |   |
|   |                                           |       |                    | My Account | Announcements                         | 3             |       |   |

#### The **My Responses** page displays all the responses for your vendor code. The **Link to Response** column has a link to view the response. Click the link to view.

The **Response Status** column shows the status of your responses. Only *Accepted* statuses are successfully submitted responses.

| My Responses           |                   |                 |                      |          |                         | ← Back           |
|------------------------|-------------------|-----------------|----------------------|----------|-------------------------|------------------|
|                        |                   |                 |                      |          |                         |                  |
| ~ Search               |                   |                 |                      |          |                         | ٥                |
| Show Me                |                   |                 | Keyword Search       |          |                         |                  |
| All                    | v                 |                 |                      |          |                         |                  |
| Response ID            |                   |                 | Solicitation         |          |                         |                  |
|                        |                   |                 |                      |          |                         |                  |
| Response Status        | ×                 |                 |                      |          |                         |                  |
|                        |                   |                 |                      |          |                         |                  |
|                        |                   |                 |                      |          |                         | Search Reset     |
|                        |                   |                 |                      |          |                         |                  |
|                        |                   |                 |                      |          |                         |                  |
| Grid Actions $$        |                   |                 |                      |          |                         | 🖬 💷 🕂 🍥          |
| 1 - 2 of 2 Records     |                   | View p          | er Page - 20 50 100  |          |                         | ≪ < Page1of1 > ≫ |
| Link to Response 🜲     | Response Status 👙 | Response Date 🜲 | Solicitation ID \$   | Status 🜲 | Closing Date 👙          | Created By 🜲     |
| SR-758-ESR2300001862-1 | Accepted          | 03/21/2023      | RFB-758-2300000387-1 | Open     | 03/23/2023 01:30 PM EDT | lorgana          |
| SR-758-ESR2300001861-1 | Rejected          | 03/21/2023      | RFB-758-2300000387-1 | Open     | 03/23/2023 01:30 PM EDT | lorgana          |
|                        |                   |                 |                      |          |                         |                  |